# Separate zwei LAN-Netzwerke mit wenigen öffentlichen IPs auf den VPN-Routern RV042, RV042G und RV082

#### Ziel

Hosts, die sich in einem VLAN (VLAN1 - 192.168.0.x von den Ports 1-7) befinden, sollten nicht mit dem Gerät in einem anderen VLAN (VLAN8 - 192.168.0.26 zu Port 8) des RV082 kommunizieren. Gleichzeitig sollten Hosts aus VLAN1 gegenüber dem Internetverkehr eine höhere Priorität haben als Clients aus VLAN LAN8: Hier werden VLANs aus Sicherheitsgründen sowie zur Aufteilung von LANs auf RV042-, RV042G- und RV082-VPN-Routern verwendet. Verschiedene Abschnitte, die in diesem Verfahren sind unten aufgeführt:

- ãf» Grundlegende LAN- und WAN-Einstellungen
- ãf» Hinzufügen einer Eins-zu-Eins-NAT (private zu öffentliche Adresse)

ãf» Setup-Priorität für Ports in VLANs

ãf» Verwaltung der Bandbreite für ein bestimmtes VLAN

ãf» Auswählen des Port-Status für VLANs

ãf» Prüfung der Verbindung zwischen den VLANs

#### Unterstützte Geräte

•RV042 ・ RV042G RV082

ãf» Beliebiger Linksys Router für Privatanwender

#### **Software-Version**

ãf» v4.2.1.02

#### Topologie

Der VPN-Router verwendet eine öffentliche IP für die WAN1-Schnittstelle, einige öffentliche IPs für die One-to-One NAT und erläutert, wie sie Hosts in einem LAN zugeordnet werden.

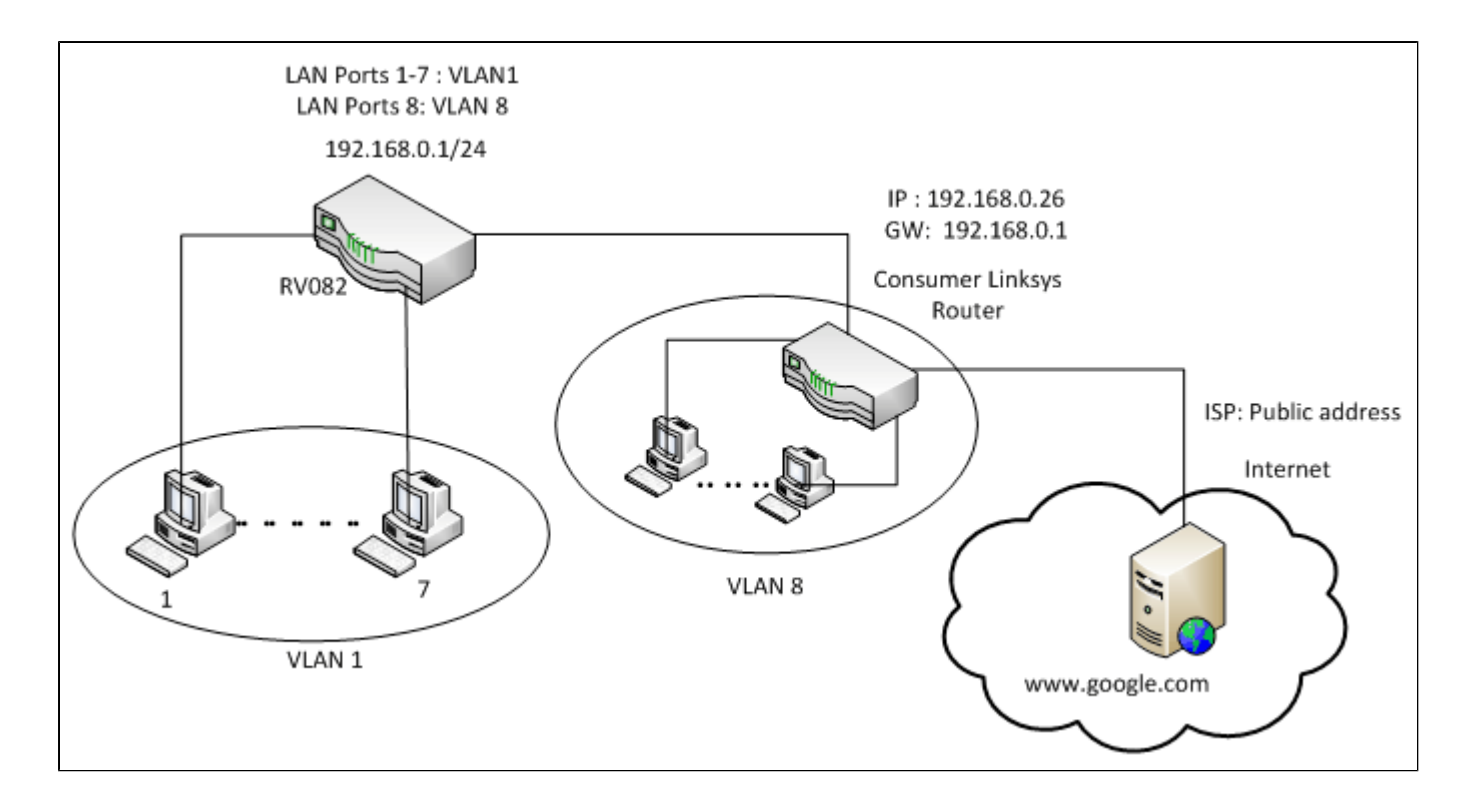

#### **One-to-One NAT:**

Öffentliche Adresse 1 ->192.168.0.1(RV082) Öffentliche Adresse 2 -> 192.168.0.26 (Consumer-Router) Öffentliche Adresse 3 -> 192.168.0.100 Öffentliche Adresse 4 -> 192.168.0.101 Öffentliche Adresse 5-> 192.168.0.102

#### In Consumer-Linksys-Router:

Ports 1 bis 7 - VLAN 1 Port 8 - VLAN 8

# Separate zwei LAN-Netzwerke mit wenigen öffentlichen IPs auf RV082

#### Grundlegende LAN- und WAN-Einstellungen

Dieser Artikel bezieht sich auf die oben genannte Topologie.

Schritt 1: Wählen Sie im Webkonfigurationsprogramm **Setup** > **Network (Einrichtung** > **Netzwerk)**. Die Seite *Setup* wird geöffnet:

|                        | 10/100 8-port VPN Rout                                                                                                    | er RV082                                                                                                    |
|------------------------|----------------------------------------------------------------------------------------------------|----------------------------------------------------------------------------------------------------|
| Setup                  | System Setup DHCP System Port Firewall ProtectLink VPN Log Wizard                                                                                                    | Support Logout                                                                                                    |
|                        | Network Password Time DMZ Host Forwarding UPhP One-to-One NAT More                                                                                                    |                                                                                                    |
| Network                | Host Name: (Required by some ISPs) Domain Name: Inksys.com (Required by some ISPs)                                                                                                    | The Setup screen contains<br>al of the router's basic<br>setup functions. The device<br>can be used in most<br>network settings without<br>chanesine any of the default                                                                                                    |
| LAN Setting            | (MAC Address: 00-27-0d-2d-4e-b4 )          Device IP Address       Subnet Mask         192       168       0       1       255.255 255.0       Image: Comparison of the subnet setting         Multiple Subnet       Add / Edit       Add / Edit       Image: Comparison of the subnet setting | values. Some users may<br>need to enter additional<br>information in order to<br>connect to the internet<br>through an ISP (Internet<br>Service Provider) or<br>broadband (DSL, cable<br>modem) carrier.<br>Host Name & Domain Name:<br>Enter a host and domain<br>name for the Douter. Some |
| Dual-WAN / DMZ Setting | C Dual WAN C DMZ                                                                                                    | ISPs (Internet Service<br>Providers) may require<br>these names as<br>identification, and these<br>settings can be obtained                                                                                                    |
| WAN Connection Type    | WAN1          Static P         Specify WAN IP Address:         Subnet Mask:         Default Gateway Address:         DNS Server (Required) 1:         2:         MTU: © Auto       Manual         1500       bytes                                                                             | from your ISP, in most<br>cases, leaving these fields<br>blank will work.<br>LAN Setting<br>This is the Router's LAN IP<br>Address and Subnet Mask.<br>The default value is<br>192,188,11 for IP address<br>and 255,255,255,0 for the<br>Subnet Mask.<br>More                                |

Schritt 2: Geben Sie im Feld LAN Settings (LAN-Einstellungen) die Geräte-IP-Adresse **192.168.0.1** und die Subnetzmaske **255.255.255.0 ein**. Standardmäßig ist die IP-Adresse 192.168.1.1.

|                        | 10/100 8-port VPN Rou                                                                                                    | ter RV082                                                                                                    |
|------------------------|----------------------------------------------------------------------------------------------------|----------------------------------------------------------------------------------------------------|
| Setup                  | System Setup DHCP System Port Firewall ProtectLink VPN Log Wizard                                                                                                 | Support Logout                                                                                                    |
|                        | Network Password Time DMZ Host Forwarding UPpP One-to-One NAT More>>                                                                                              |                                                                                                    |
| Network                | Host Name: (Required by some ISPs) Domain Name: Inksys.com (Required by some ISPs)                                                                                | The Setup screen contains<br>all of the router's basic<br>setup functions. The device<br>can be used in most<br>network settings without                                                                                                    |
| LAN Setting            | (MAC Address: 00-27-0d-2d-4e-b4 )<br>Device IP Address Subnet Mask<br>192 . 168 . 0 . 1 255.255.255.0 ▼<br>Multiple Subnet Setting<br>Multiple Subnet _ Add / Edt | changing any of we default<br>values. Some users may<br>need to enter additional<br>information in order to<br>connect to the internet<br>through an ISP (Internet<br>Service Provider) or<br>broadband (DSL, cable<br>modem) carrier.<br>Host Name & Domain Name:<br>Enter a host and domain<br>name for the Router. Some |
| Dual-WAN / DMZ Setting | C Dual WAN C DMZ                                                                                                    | SPS (Internet Service<br>Providers) may require<br>these names as<br>identification, and these<br>settings can be obtained                                                                                                    |
| WAII Connection Type   | WAN1<br>Specify WAN IP Address:<br>Subnet Mask:<br>Default Gateway Address:<br>DNS Server (Required) 1:<br>2:<br>MTU: © Auto © Manual 1500 bytes                  | from your CP- Is most<br>cases, leaving these fields<br>blank will work.<br>LAN Setting<br>This is the Router's LAN IP<br>Address and Subnet Mask.<br>The default value is<br>192:183.11 for IP address<br>and 255:255.255.0 for the<br>Subnet Mask.<br>More                                                               |

Schritt 3: Wählen Sie in WAN Connection Type (WAN-Verbindungstyp) in der Dropdown-Liste WAN1 die Option Static IP (Statische IP) aus.

|                        | 10/100 8-port VPN Rout                                                                                                    | ler RV082                                                                                                    |
|------------------------|----------------------------------------------------------------------------------------------------|----------------------------------------------------------------------------------------------------|
| Setup                  | System Setup DHCP System Port Firewall ProtectLink VPN Log Wizard                                                                                    | Support Logout                                                                                                    |
|                        | Network Password Time DMZ Host Forwarding UPoP One-to-One NAT More>>                                                                                 |                                                                                                    |
| Network                |                                                                                                    | SITEMAP                                                                                                    |
|                        | Host Name: (Required by some ISPs) Domain Name: Inksys.com (Required by some ISPs)                                                                   | The Setup screen contains<br>all of the router's basic<br>setup functions. The device<br>can be used in most<br>network settings without<br>chancing any of the default                                                                                                    |
| LAN Setting            | (MAC Address: 00-27-0d-2d-4e-b4 ) Device IP Address       192     188     0     1     255.255.255.0       Multiple Subnet     Add / Edt              | Values. Some users may<br>need to enter additional<br>information in enter to<br>connect to the internet<br>through an ISP (Internet<br>Service Provider) or<br>broadband (DSL, cable<br>modem) carrier.<br>Host Name & Domain Name:<br>Enter a host and domain<br>carrier for Bouter. Some |
| Dual-WAN / DMZ Setting | C Dual WAN C DMZ                                                                                                    | ISPs (Internet Service<br>Providers) may require<br>these names as<br>identification, and these<br>settings can be obtained                                                                                                    |
| WAN Connection Type    | WAN1                                                                                                    | from your ISP, in most<br>cases, leaving these fields<br>blank will work.                                                                                                    |
|                        | Static P<br>Specify WAN IP Address:<br>Subnet Mask:<br>Default Gateway Address:<br>DNS Server (Required) 1:<br>2:<br>MTU: © Auto © Manual 1500 bytes | LAN Setting:<br>This is the Router's LAN IP<br>Address and Subnet Mask.<br>The default value is<br>192,168,1.1 for IP address<br>and 255,255,55,0 for the<br>Subnet Mask.                                                                                                    |

Schritt 4: Geben Sie im Feld "Specify WAN IP Address" (WAN-IP-Adresse angeben) die öffentliche Adresse 1 ein.

Schritt 5: Geben Sie die entsprechende Subnetzmaske für die öffentliche Adresse 1 in das Feld für die Subnetzmaske ein.

Schritt 6: Geben Sie in die Felder "Default Gateway Address" (Standard-Gateway-Adresse) das Standard-Gateway der öffentlichen Adresse 1 ein.

Schritt 7. Geben Sie in DNS Server (Required) (DNS-Server (Erforderlich)) die erste DNS-IP-Adresse ein.

Schritt 8: Geben Sie in das Feld 2 die zweite DNS-IP-Adresse ein.

Schritt 9. Klicken Sie auf Save Settings (Einstellungen speichern), um die Änderungen zu speichern.

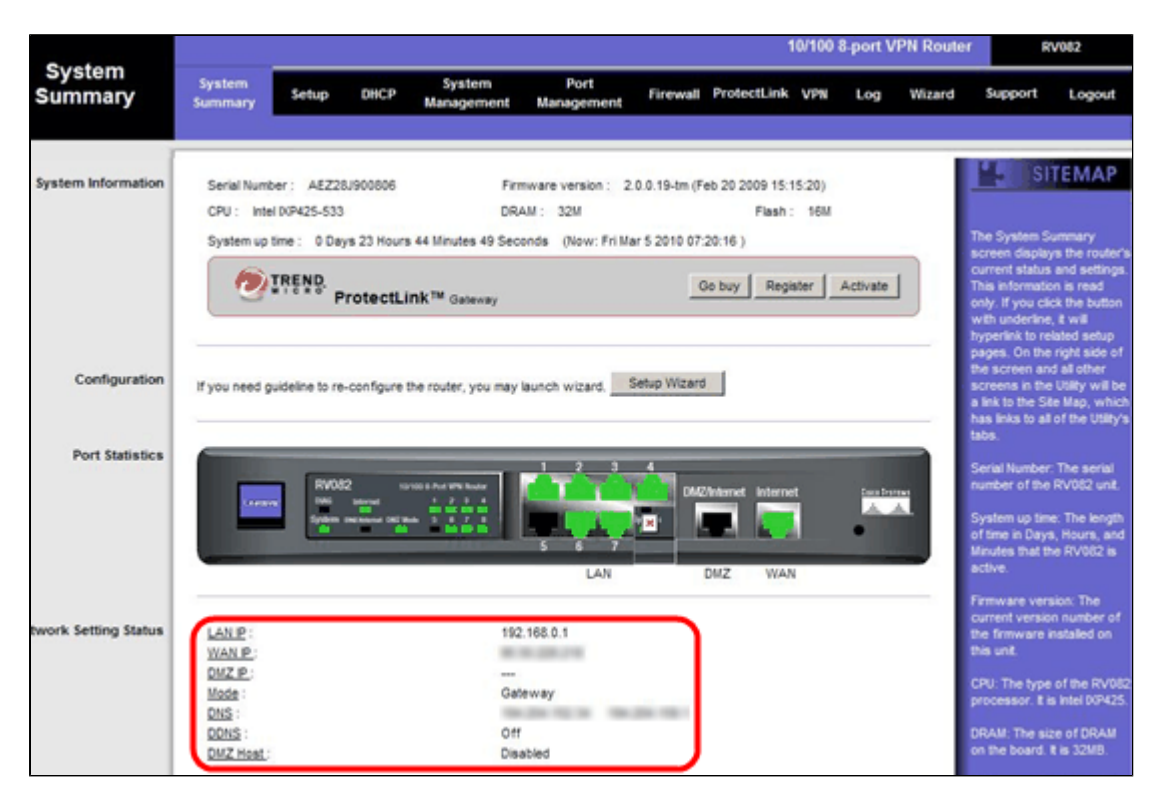

Schritt 10. Um die vorgenommenen Änderungen anzuzeigen, klicken Sie auf der Hauptregisterkarte auf **Systemübersicht**, und sehen Sie sich die Änderungen an, die unter Netzwerkeinstellungs-Status vorgenommen wurden.

#### Eins-zu-Eins-NAT von privaten zu öffentlichen IPs

| LINKSYS<br>A Division of Cisco Systems, Inc |                                                                      | Fernware Version: 2.0.0.19-on                                                    |
|---------------------------------------------|----------------------------------------------------------------------|----------------------------------------------------------------------------------|
|                                             | 10/100 8-port VPN Router                                             | RV082                                                                            |
| Setup                                       | System Setup DHCP System Port Firewall ProtectLink VPN Log Wizard    | Support Logout                                                                   |
|                                             | Network Password Time DMZ Host Ferwarding UPnP One-to-One NAT More>> |                                                                                  |
| One-to-One NAT                              | One-to-One NAT : Enable                                              | SITEMAP                                                                          |
|                                             | Add Range                                                            | ne-to-One NAT creates a<br>elationship which maps                                |
|                                             | Private Range Begin Public Range Begin Range Length                  | ald external addresses to<br>iternal addresses hidden<br>v NAT. Machines with an |
|                                             | Update this Range                                                    | ternal address may be<br>ccessed at the                                          |
|                                             |                                                                      | orresponding external<br>aid IP address.                                         |
|                                             |                                                                      | Aore                                                                             |
|                                             |                                                                      |                                                                                  |
|                                             | Delete selected range Add New                                        |                                                                                  |
|                                             |                                                                      | Cisco Sverews                                                                    |
|                                             | Save Settings Cancel Changes                                         | dlbdlb.                                                                          |

Schritt 11. Wählen Sie im Webkonfigurationsprogramm **Setup > One-to-One NAT aus**. Die Seite *One-to-One NAT* wird geöffnet.

Schritt 12: Aktivieren Sie im Feld One-to-One NAT das Kontrollkästchen Enable.

Schritt 13: Geben Sie in das Feld "Private Address Begin" (Privatadresse beginnt) 192.168.0.100 ein.

Schritt 14: Geben Sie unter Public Begin Range (Öffentlicher Anfangsbereich) die öffentliche Adresse 1 ein.

Schritt 15: Geben Sie als Bereichslänge 1 ein.

Schritt 16: Klicken Sie auf Diesen Bereich aktualisieren.

Schritt 17: Geben Sie in das Feld Private Address Begin (Privater Adressbeginn) 192.168.0.101 ein.

Schritt 18: Geben Sie unter Public Begin Range (Öffentlicher Anfangsbereich) die öffentliche Adresse 2 ein.

Schritt 19: Geben Sie als Bereichslänge 1 ein.

Schritt 20: Klicken Sie auf Diesen Bereich aktualisieren.

Schritt 21: Geben Sie in das Feld Private Address Begin (Privater Adressbeginn) 192.168.0.102 ein.

Schritt 22: Geben Sie unter Public Begin Range (Öffentlicher Anfangsbereich) die öffentliche Adresse 3 ein.

Schritt 23: Geben Sie als Bereichslänge 1 ein.

Schritt 24: Klicken Sie auf Diesen Bereich aktualisieren.

Schritt 25: Geben Sie in das Feld Private Address Begin (Privater Adressbeginn) 192.168.0.26 ein.

Schritt 26: Geben Sie unter Public Begin Range (Öffentlicher Anfangsbereich) die öffentliche Adresse 4 ein.

Schritt 27: Geben Sie als Bereichslänge 1 ein.

Schritt 28: Klicken Sie auf Diesen Bereich aktualisieren.

Schritt 29: Klicken Sie auf Save Settings (Einstellungen speichern), um die Änderungen zu speichern.

#### Priorität für Ports in VLANs festlegen

|                       |                   |             |         |                      |                    |                 | 10/100 8  | -port VPN Rou | ter RV0                                 |
|-----------------------|-------------------|-------------|---------|----------------------|--------------------|-----------------|-----------|---------------|-----------------------------------------|
| Port<br>Ianagement    | System<br>Summary | Setup       | DHCP    | System<br>Management | Port<br>Management | Firewall Protec | tLink VPN | Log Wizard    | support                                 |
|                       | Port Setup        | Port Status |         |                      |                    |                 |           |               |                                         |
| asic Per Port Config. |                   |             |         |                      |                    |                 |           |               | 5 SITE                                  |
|                       | Port ID           | Interface   | Disable | Priority             | Speed              | Duplex          | Auto Neg. | VLAN          |                                         |
|                       | 1                 | LAN         |         | High 💌               | @ 10M @ 100M       | C Half C Fu     | Enable    | VLAN1         | Port ID:                                |
|                       | 2                 | LAN         |         | High 💌               | @ 10M @ 100M       | G Half G Fu     | Enable    | VLAN1 -       | They are port 1~<br>DMZ/Internet and    |
|                       | 3                 | LAN         |         | High 💌               | @ 10M @ 100M       | C Half C Fu     | Enable    | VLAN1 -       |                                         |
|                       | 4                 | LAN         |         | High 💌               | C 10M @ 100M       | C Half C Fu     | Enable    | VLAN1 -       | They are LAN, W                         |
|                       | 5                 | LAN         |         | High 💌               | C 10M @ 100M       | C Half C Fu     | Enable    | VLAN1 -       | DMZ, WAN1.                              |
|                       | 6                 | LAN         | Г       | High 💌               | C 10M @ 100M       | C Half C Fu     | Enable    | VLAN1 -       | Disable:                                |
|                       | _ 7               | LAN         | Г       | High 💌               | @ 10M @ 100M       | C Half C Fu     | Enable    | VLAN1 -       | Check the box, th<br>be disabled. It is |
|                       | 8                 | LAN         |         | High 💌               | C 10M @ 100M       | C Half C Fu     | Enable    | VLAN1 -       | setting.                                |
|                       | DMZ/Internet      | DMZ         |         | 12 10 10             | @ 10M @ 100M       | Half @ Fu       | Enable    |               | More                                    |
|                       | Internet          | WAN         |         |                      | @ 10M @ 100M       | G Half @ Fu     | Enable    |               |                                         |

Schritt 30: Wählen Sie im Webkonfigurationsprogramm **Portverwaltung > Porteinrichtung aus**. Die Seite *Basic Per Port Config*. (Grundlegende Pro-Port-Konfiguration) wird geöffnet:

|                        |                   |             |         |                      |                    |                   | 10/100 8  | port VPN Rout | ler R                            |
|------------------------|-------------------|-------------|---------|----------------------|--------------------|-------------------|-----------|---------------|----------------------------------|
| Port<br>lanagement     | System<br>Summary | Setup       | DHCP    | System<br>Management | Port<br>Management | Firewall Protectl | ink VPN   | Log Wizard    | Support                          |
|                        | Port Setup        | Port Status |         |                      |                    |                   |           |               |                                  |
| Basic Per Port Config. |                   |             |         |                      |                    |                   |           |               | 15 SI                            |
|                        | Port ID           | Interface   | Disable | Priority             | Speed              | Duplex            | Auto Neg. | VLAN          |                                  |
|                        | 1                 | LAN         |         | High 💌               | @ 10M @ 100M       | C Half C Full     | Enable    | VLAN1 V       | Port ID:                         |
|                        | 2                 | LAN         |         | High 💌               | @ 10M @ 100M       | G Half G Full     | Enable    | VLAN1 V       | They are port<br>DMZ/Internet a  |
|                        | 3                 | LAN         |         | High 💌               | @ 10M @ 100M       | G Half G Full     | Enable    | VLAN1 -       |                                  |
|                        | 4                 | LAN         |         | High 💌               | C 10M @ 100M       | C Half C Full     | Enable    | VLAN1 -       | They are LAN                     |
|                        | 5                 | LAN         |         | High 💌               | C 10M @ 100M       | C Half C Full     | Enable    | VLAN1 V       | DMZ, WAN1.                       |
|                        | 6                 | LAN         | Г       | High 💌               | C 10M C 100M       | C Half C Full     | Enable    | VLAN1 -       | Disable:                         |
|                        | _ 7               | LAN         |         | High 💌               | @ 10M @ 100M       | C Half C Full     | Enable    | VLAN1 -       | Check the box<br>be disabled. It |
|                        | 8                 | LAN         |         | High 💌               | @ 10M @ 100M       | C Half C Full     | Enable    | VLAN1         | setting.                         |
|                        | DMZ/Internet      | DMZ         |         |                      | @ 10M @ 100M       | C Half C Full     | Enable    |               | More                             |
|                        | Internet          | WAN         |         |                      | @ 10M @ 100M       | C Half C Full     | Enable    |               |                                  |

af» Port ID (1-7) a€" Wählen Sie aus der Dropdown-Liste Priority as**High (Priorität** als **hoch) aus**.

| 1000                   |                   |             |         |                      |                    |                   | 10/100 8  | port VPN Rout | er R                             |
|------------------------|-------------------|-------------|---------|----------------------|--------------------|-------------------|-----------|---------------|----------------------------------|
| Port<br>Management     | System<br>Summary | Setup       | DHCP    | System<br>lanagement | Port<br>Management | Firewall Protectl | ink VPN   | Log Wizard    | Support                          |
|                        | Port Setup        | Port Status |         |                      |                    |                   |           |               |                                  |
| Basic Per Port Config. |                   |             |         |                      |                    |                   |           |               | *5 SI                            |
|                        | Port ID           | Interface   | Disable | Priority             | Speed              | Duplex            | Auto Neg. | VLAN          |                                  |
|                        | 1                 | LAN         |         | High 💌               | @ 10M @ 100M       | C Half C Full     | Enable    | VLAN1 V       | Port ID:                         |
|                        | 2                 | LAN         |         | High 💌               | @ 10M @ 100M       | G Half G Full     | Enable    | VLAN1 -       | They are port<br>DMZ/Internet a  |
|                        | 3                 | LAN         |         | High 💌               | @ 10M @ 100M       | C Half C Full     | Enable    | VLAN1 -       |                                  |
|                        | 4                 | LAN         |         | High 💌               | C 10M @ 100M       | C Half C Full     | Enable    | VLAN1 -       | They are LAN                     |
|                        | 5                 | LAN         |         | High 💌               | C 10M @ 100M       | C Half C Full     | Enable    | VLAN1 -       | DMZ, WAN1.                       |
|                        | 6                 | LAN         |         | High 💌               | C 10M @ 100M       | C Half C Full     | Enable    | VLAN1 -       | Disable:                         |
|                        | _ 7               | LAN         |         | High 💌               | @ 10M @ 100M       | C Half C Full     | Enable    | VLAN1 -       | Check the box<br>be disabled. It |
|                        | 8                 | LAN         |         | Normal -             | @ 10M @ 100M       | C Half C Full     | Enable    | VLAN8         | setting.                         |
|                        | DMZ/Internet      | DMZ         |         |                      | @ 10M @ 100M       | C Half C Full     | Enable    |               | More                             |
|                        | Internet          | WAN         |         |                      | @ 10M @ 100M       | C Half C Full     | Enable    |               |                                  |

ãf» Port-ID 8: Wählen Sie "Priority as Normal" und im Feld "VLAN" die Option VLAN8 aus.

Schritt 31: Klicken Sie auf Save Settings (Einstellungen speichern), um die Änderungen zu speichern.

## Bandbreitenmanagement für VLAN8

## Upstream-Einrichtung

| A Division of Cisco Systems, Inc             |                   |                          |                                             |                                      |                                               |                          |                               |           |            |            | Firmware Versi                                                                                                    | on: 2.0.0.1                                                               |
|----------------------------------------------|-------------------|--------------------------|---------------------------------------------|--------------------------------------|-----------------------------------------------|--------------------------|-------------------------------|-----------|------------|------------|----------------------------------------------------------------------------------------------------|---------------------------------------------------------------------------|
| Quantana                                     |                   |                          |                                             |                                      |                                               |                          |                               | 10/10     | 0 8-port V | /PN Router | R                                                                                                    | W082                                                                      |
| Management                                   | System<br>Summary | Setup                    | DHCP                                        | System<br>Management                 | Port<br>Management                            | Firewall                 | ProtectLin                    | nk VPN    | Log        | Wizard     | Support                                                                                                    | Log                                                                       |
|                                              | Dual-WAN          | Bandwidth I              | lanagemen                                   | t SNMP                               | Diagnostic   Fac                              | tory Default             | Firmware                      | Upgrade   | More.      |            |                                                                                                    |                                                                           |
| Bandwidth Management                         |                   |                          |                                             |                                      |                                               |                          |                               |           |            |            | SI SI                                                                                                    | TEM/                                                                      |
| Bandwidth                                    |                   |                          |                                             | The Maximu                           | um Bandwidth pr                               | ovided by I              | ISP                           |           |            |            | Bandwidth Ma<br>refers to the                                                                                                    | anageme<br>capability                                                     |
|                                              |                   |                          | Ir                                          | nterface                             | Upstream<br>(Kbit/Sec)                        | Do                       | wnstream<br>(Kbil/Sec)        |           |            |            | of a network<br>better service                                                                                                    | to provid<br>to selec                                                     |
|                                              |                   |                          |                                             | WAN1                                 | 1024                                          | 1                        | 5360                          |           |            |            | One is Rate C                                                                                                    | ic.<br>Iontrol foi<br>Iwidth                                              |
| Bandwidth<br>Management Type<br>Rate Control |                   | 1                        | nterface:<br>Service:                       | Type: 💿                              | Rate Control (<br>1<br>1<br>1 (TCP&UDP/1~6553 | Priority                 | l                             |           |            |            | and maximum<br>(limit bandwid<br>by Service an<br>Address.<br>The other is P<br>services.<br>Both function<br>control inbourd<br>Outbound trai | bandwid<br>th)<br>dior IP<br>riority for<br>alities can<br>id or<br>ffic. |
|                                              |                   | t<br>N                   | IP:<br>Direction:<br>lini. Rate:<br>Enable: | 192<br>Downstre                      | . 168 . 0<br>sam V<br>Kbb/sec Mu              | . 26<br>nx. Rate:        | to 26                         | Kbit/sec  |            |            |                                                                                                    |                                                                           |
|                                              |                   | Al Traffic<br>Al Traffic | TCP&UDP/1                                   | 1~65535]->192.10<br>1~65535]->192.10 | 68.0.26~26(Downs<br>68.0.26~26(Upstrea        | ream)=>~40<br>m)=>~200Kb | 96Kbil/sec->V<br>bit/sec->WAN | VAN1<br>1 |            |            |                                                                                                    |                                                                           |

Schritt 32: Wählen Sie im Webkonfigurationsprogramm **Systemverwaltung** > **Bandbreitenverwaltung aus**. Die Seite *Bandwidth Management* (Bandbreitenmanagement) wird geöffnet:

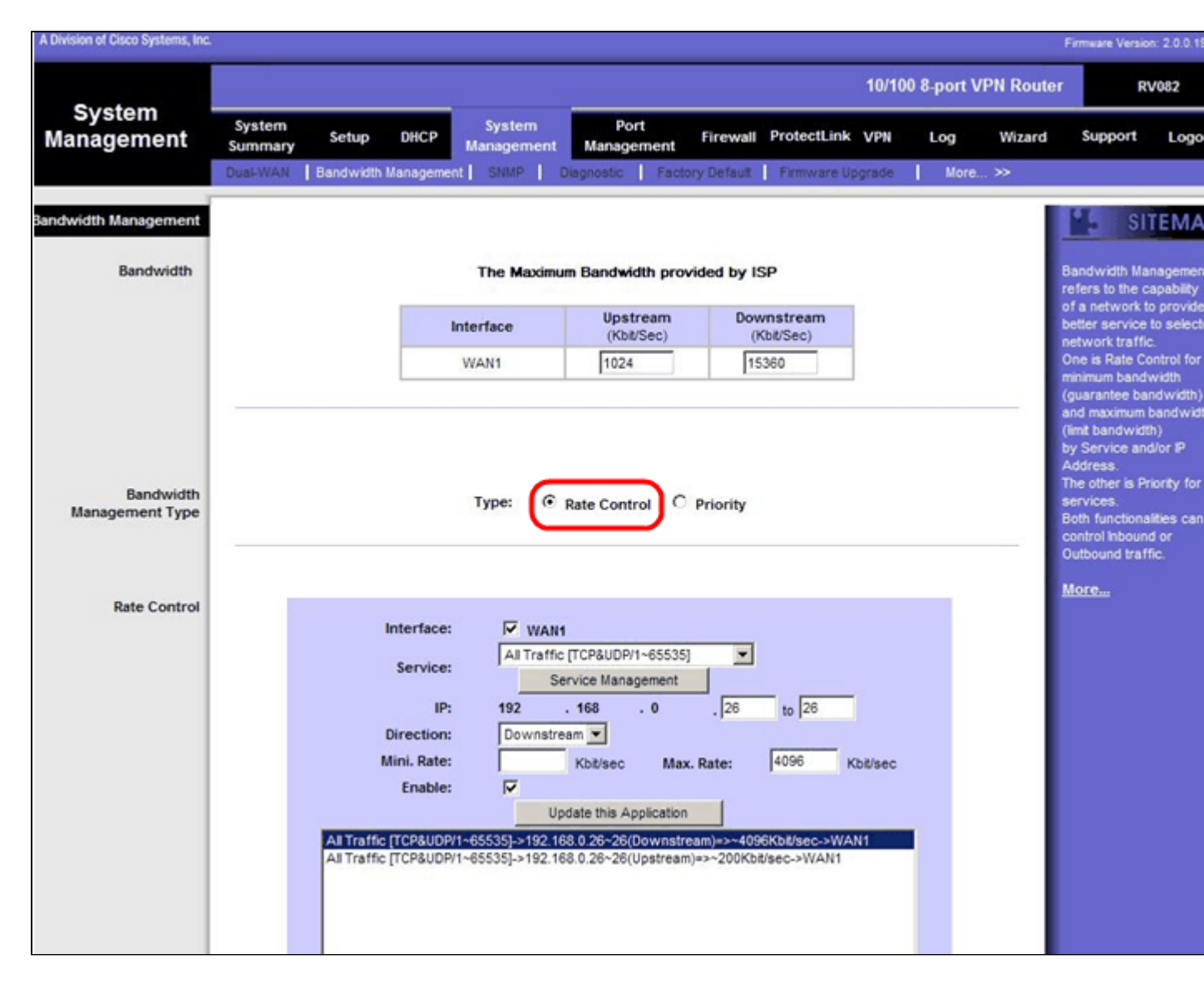

Schritt 33: Klicken Sie im Feld "Bandwidth Management" auf Rate Control.

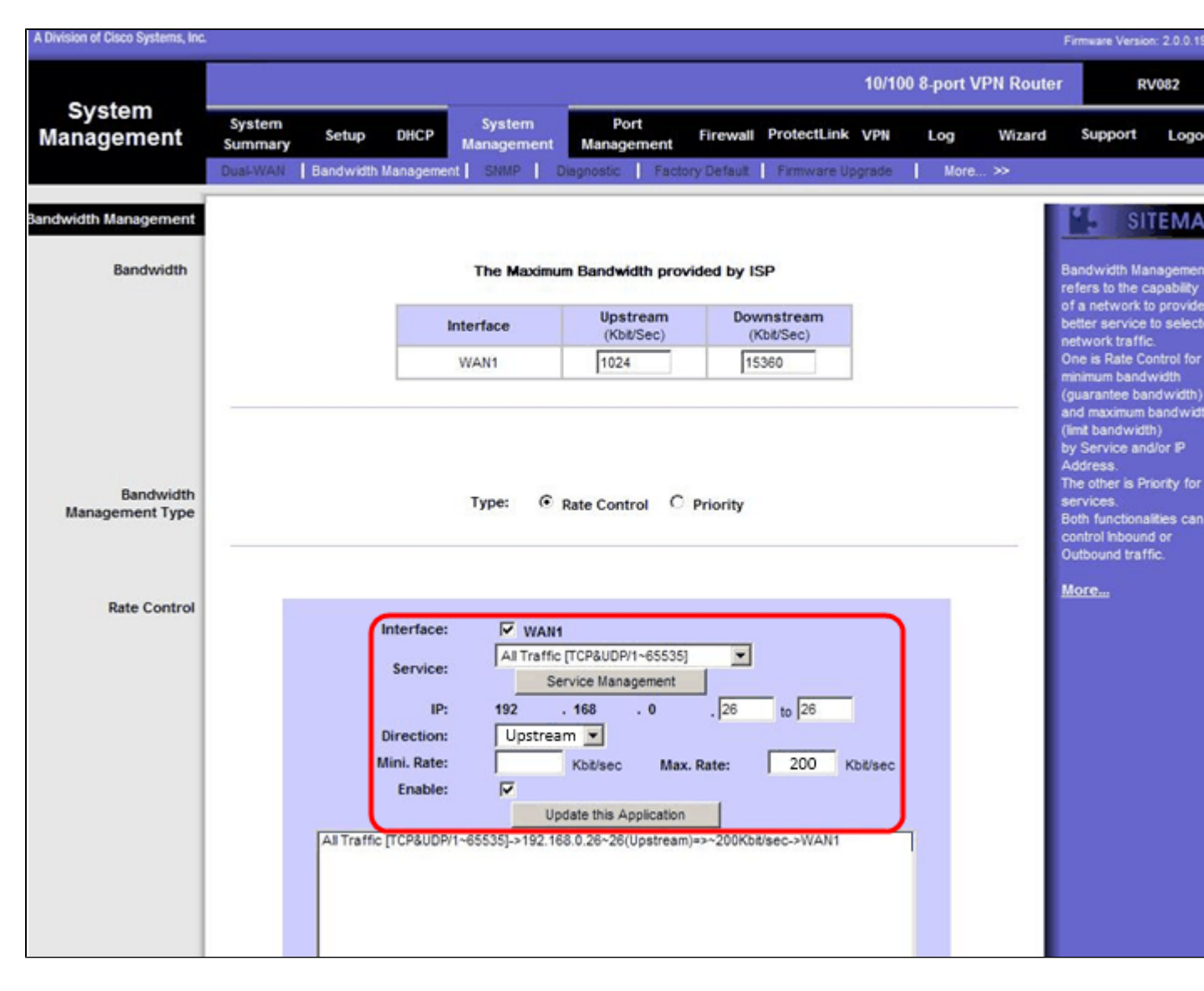

Schritt 34: Aktivieren Sie im Feld Interface (Schnittstelle) das Kontrollkästchen **WAN1** im Feld interface (Schnittstelle).

Schritt 35: Wählen Sie in der Dropdown-Liste Service die Option All Traffic [TCP&UDP/1~65535].

Schritt 36: Geben Sie im ersten Feld 26 und im nächsten Feld 26 ein.

Schritt 37: Wählen Sie in der Dropdown-Liste Richtung die Option Upstream aus.

Schritt 38: Geben Sie die Max. Die Rate muss 200 kbit/s betragen.

Schritt 39: Aktivieren Sie im Feld Aktivieren das Kontrollkästchen Aktivieren.

Schritt 40: Klicken Sie auf Anwendung aktualisieren.

#### **Downstream-Setup**

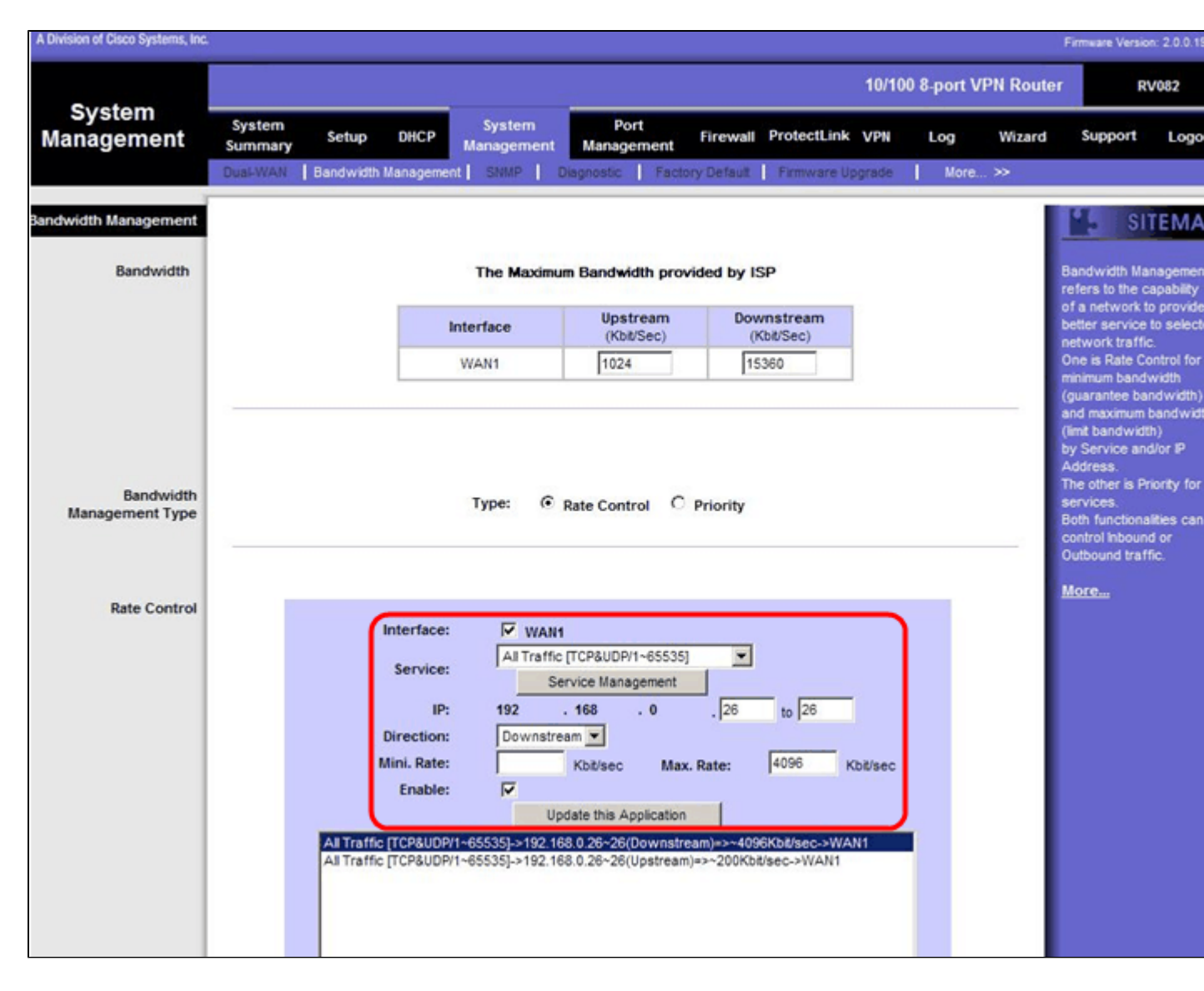

Schritt 41: Aktivieren Sie im Feld Interface (Schnittstelle) das Kontrollkästchen **WAN1** im Feld interface (Schnittstelle).

Schritt 42: Wählen Sie in der Dropdown-Liste Service die Option All Traffic [TCP&UDP/1~65535].

Schritt 43: Geben Sie im ersten Feld 26 und im nächsten Feld 26 ein.

Schritt 44: Wählen Sie in der Dropdown-Liste "Richtung" die Option Downstream aus.

Schritt 45: Geben Sie die Max. Die Übertragungsrate beträgt 4096 Kbit/s.

Schritt 46: Aktivieren Sie im Feld Aktivieren das Kontrollkästchen Aktivieren.

Schritt 47: Klicken Sie auf **Anwendung aktualisieren**.

Schritt 48: Klicken Sie auf Save Settings (Einstellungen speichern), um die Änderungen zu speichern.

### Überprüfen des Port-Status von 2 VLANs und Ports

### Portstatus des VLAN 1-7

Schritt 49: Wählen Sie aus der Dropdown-Liste eine Port-ID zwischen 1 und 7 aus. Hier wird Port-ID

#### 2 ausgewählt.

| Port<br>Management     System<br>System<br>Summary     Setup     DHCP     System<br>Management     Port<br>Management     Firewall     ProtectLink     VPN     Log     Wizard     Support     Iteration       Port 2 Status     Port 2 Status     Port 1D : 2     Imagement     Imagement                                                                                                    | INKSYS <sup>®</sup><br>vision of Cisco Systems, Inc. |                                 |                                      |                      |                 |            | irmware Version: 2.0                         | 10,19-tm         |
|----------------------------------------------------------------------------------------------------|------------------------------------------------------|---------------------------------|--------------------------------------|----------------------|-----------------|------------|----------------------------------------------|------------------|
| Port<br>Management       System<br>Summary       Setup       DHCP       System<br>Management       Port<br>Management       Firewall       ProtectLink       VPI       Log       Wizard       Support       I         Port Setup       Port Status       Port ID : 2       Imagement       Management       Management       Firewall       ProtectLink       VPI       Log       Wizard       Support       Imagement         Port ID : 2       Imagement       108ase-T / 1008ase-TX       Imagement       Imagement <thimagement< th="">       Imagement       Imagem</thimagement<>                                                                                                    |                                                      |                                 |                                      | -                    | 10/100 8-port \ | /PN Router | RV082                                        |                  |
| Port Setup         Port ID : 2         SITE           Summary         Type         10Base-T / 100Base-TX         Users can choose           Interface         LAN         Users can choose         D from pull down selected port.           Interface         LAN         Up         Selected port.         In selected port.           Port Activity         Port Enabled         Port Activity.         Port Activity.         Port Activity.           Speed Status         100 Mbps         Duplex Status         100 Mbps         Port Activity.           Duplex Status         Full         Auto negotiation         Enabled         Speed Status         100 Mbps                                                                                                    | Port<br>anagement                                    | ystem<br>Immary Setup DHCP      | System Port<br>Management Management | Firewall ProtectLine | VPN Log         | Wizard     | Support Lo                                   | ogout            |
| Port 2 Status         Summary         Type       10Base-T / 100Base-TX         Interface       LAN         Link Statuis       Up         Port Activity       Port Enabled         Priority       High         Speed Status       100 Mbps         Duplex Status       Full         Auto negotiation       Enabled         Interface       Full                                                                                                    | Po                                                   | rt Setup Port Status            |                                      |                      |                 |            |                                              |                  |
| Summary     Type     108ase-T / 1008ase-TX       Interface     LAN       Link Status     Up       Port Activity     Port Enabled       Priority     High       Speed Status     100 Mbps       Duplex Status     Full       Auto negotiation     Enabled                                                                                                    | Port2 Status                                         | Port ID : 2                     |                                      |                      |                 |            | SITEN                                        | the Port         |
| Interface     LAN     selected port       Link Status     Up     in summary table, show the setting to port Activity     in summary table, show the setting to port setting to port settin                                                  | Summary                                              | Туре                            | 10Base-T / 100Base-TX                |                      |                 | 5          | ee the status of th                          | e                |
| Link Status     Up     In summary table, show the setting processing processing procesing procesing processing procesing processing processing processin |                                                      | Interface                       | LAN                                  |                      |                 | 5          | elected port.                                |                  |
| Port Activity         Port Enabled         port Selected by used           Priority         High         Link Status (up or<br>Priority         Link Status (up or<br>Priority           Speed Status         100 Mbps         Priority (High or No<br>Speed Status)         Speed Status (100<br>100 Mbps           Duplex Status         Full         Speed Status (100<br>100 Mbps         Speed Status (100<br>100 Mbps           Auto negotiation         Enabled         In Speed Status (100<br>100 Mbps         In Speed Status (100<br>100 Mbps                                                                                                    |                                                      | Link Status                     | Up                                   |                      |                 | in a       | summary table, it                            | will             |
| Priority         High         Such as type, fill           Speed Status         100 Mbps         Port Activity(on or Port Activity(on or Priority (High or No Speed Status)           Duplex Status         Pull         Speed Status         Speed Status           Auto negotiation         Enabled         Indiana type, information of on or priority (High or No Speed Status)                                                                                                    |                                                      | Port Activity                   | Port Enabled                         |                      |                 | P          | ort selected by us                           | ers,             |
| Speed Status         100 Mbps         Priority (High or Nu           Duplex Status         Full         Speed Status (000 000 000 000 000 000 000 000 000 0                                                                                                    |                                                      | Priority                        | High                                 |                      |                 | L          | uch as Type, inter<br>ink Status (up or d    | tace,<br>lown),  |
| Duplex Status         Full         Speed Status(10)           Auto negotiation         Enabled         (nall re tail), Auto negotiation (on or tail), auto                                                                                                    |                                                      | Speed Status                    | 100 Mbps                             |                      |                 | P          | ort Activity(on or o<br>riority (High or Nor | off),<br>rmal),  |
| Auto negotiation Enabled (half or full), Auto                                                                                                    |                                                      | Duplex Status                   | Ful                                  |                      |                 | S          | peed Status(10Mb<br>00Mbos), Duplex 9        | ops or<br>Status |
| Taggadada An ar                                                                                                    |                                                      | Auto negotiation                | Enabled                              |                      |                 | 0          | half or full), Auto                          | m and            |
| VLAN VLAN1                                                                                                    |                                                      | VLAN                            | VLAN1                                |                      |                 | Ŷ          | LAN (VLAN grou;                              | p).              |
| Statistics Port Bacetye Packet Count 88603                                                                                                    | Statistics                                           | Port Receive Packet Count       |                                      |                      | 9359            |            | lore                                         |                  |
| Port Receive Packet Byte Count 18060400                                                                                                    | Constant and                                         | Port Receive Packet Byte Count  |                                      |                      | 1806040         | 0          |                                              |                  |
| Port Transmt Packet Count 181193                                                                                                    |                                                      | Port Transmit Packet Count      |                                      |                      | 18119           | 3          |                                              |                  |
| Port Transmit Packet Byte Count 93381880                                                                                                    |                                                      | Port Transmit Packet Byte Count |                                      |                      | 9338188         | 0          |                                              |                  |
| Port Packet Error Count 0                                                                                                    |                                                      | Port Packet Error Count         |                                      |                      |                 | 0          |                                              |                  |

Hinweis: Überprüfen Sie in der Übersicht und den Statistiken Folgendes.

 $\tilde{a}f$ » Überprüfen Sie, ob die Priorität **hoch** ist.

ãf» Vergewissern Sie sich, dass das VLAN VLAN1 ist.

 $\tilde{a}f$ » Überprüfen Sie im Statistikfeld, ob das empfangene Paket und die Byteanzahl, die Anzahl der übertragenen Pakete und Bytes und die Fehleranzahl übereinstimmen.

#### **Status von VLAN 8**

| -                  | 1                                        |                                      |                    | 10/100 8-port V | PN Router | RV082                                              |
|--------------------|------------------------------------------|--------------------------------------|--------------------|-----------------|-----------|----------------------------------------------------|
| Port<br>Management | System Setup DHCP<br>Summary Port Status | System Port<br>Management Management | Firewall ProtectLi | nk VPN Log      | Wizard    | Support Logout                                     |
|                    | Port ID : 8                              |                                      |                    |                 | 1         | SITEMAP                                            |
| Port8 Status       |                                          |                                      |                    |                 | Us        | ers can choose the Port                            |
| Summary            | Туре                                     | 10Base-T / 100Base-TX                |                    |                 | D         | from pull down menu to<br>e the status of the      |
|                    | Interface                                | LAN                                  |                    |                 | se        | lected port.                                       |
|                    | Link Status                              | Up                                   |                    |                 | In        | summary table, it will                             |
|                    | Port Activity                            | Port Enabled                         |                    |                 | po        | rt selected by users,                              |
|                    | Priority                                 | Normal                               |                    |                 | su<br>Lir | ch as Type, interface,<br>ik Status (up or down),  |
|                    | Speed Status                             | 100 Mbps                             |                    |                 | Po<br>Pri | rt Activity(on or off),<br>ority (High or Normal), |
|                    | Duplex Status                            | Full                                 |                    |                 | Sp<br>10  | eed Status(10Mbps or<br>0Mbos) Dunley Status       |
|                    | Auto negotiation                         | Enabled                              |                    |                 | 05        | alf or full), Auto                                 |
|                    | VLAN                                     | VLAN8                                |                    |                 | VL        | AN (VLAN group).                                   |
| Charles Harris     |                                          |                                      |                    |                 |           | ore                                                |
| Statistics         | Port Receive Packet Count                |                                      |                    | 313666          |           |                                                    |
|                    | Port Receive Packet Byte Count           |                                      |                    | 215362135       |           |                                                    |
|                    | Port Transmt Packet Count                |                                      |                    | 271066          |           |                                                    |
|                    | Port Transmit Packet Byte Count          |                                      |                    | 133548752       |           |                                                    |
|                    | Port Packet Error Count                  |                                      |                    |                 |           |                                                    |
|                    |                                          |                                      |                    |                 |           | CISCO SYSTEMS                                      |

Schritt 50: Wählen Sie aus der Dropdown-Liste Port-ID: 8 aus.

Hinweis: Besonders Port 8 wird ausgewählt, um festzustellen, ob er richtig konfiguriert wurde.

Überprüfen Sie unter Summary and Statistics (Zusammenfassung und Statistiken) Folgendes. Mit diesen Überprüfungen wird geprüft, ob der Port ordnungsgemäß eingerichtet wurde:

ãf» Vergewissern Sie sich, dass die Priorität Normal ist.

ãf» Vergewissern Sie sich, dass das VLAN VLAN8 ist.

 $\tilde{a}f$ » Überprüfen Sie im Statistikfeld die Anzahl der empfangenen Pakete und Bytes, die Anzahl der übertragenen Pakete und Bytes sowie die Fehleranzahl.

#### Überprüfen der Verbindung zwischen VLANs

Schritt 51: Wählen Sie im Webkonfigurationsprogramm **Systemverwaltung > Diagnose aus**. Die Seite *Diagnostic (Diagnose)* wird geöffnet:

| Diagnostic                |                                                          |
|---------------------------|----------------------------------------------------------|
| ONS Name Lookup           | Ping                                                     |
| Ping host or IP address : | 192.168.0.26 Go                                          |
| Status :                  | Test Failed                                              |
| Packets :                 | 4/4 transmitted,0/4 received,100 % loss                  |
| Round Trip Time :         | Minimun = 0.0 ms<br>Maximun = 0.0 ms<br>Average = 0.0 ms |

Schritt 52: Klicken Sie auf Ping.

| Diagnostic                |                                                          |
|---------------------------|----------------------------------------------------------|
| ONS Name Lookup           | Ping                                                     |
| Ping host or IP address : | 192.168.0.26 Go                                          |
| Status :                  | Test Failed                                              |
| Packets :                 | 4/4 transmitted,0/4 received,100 % loss                  |
| Round Trip Time :         | Minimun = 0.0 ms<br>Maximun = 0.0 ms<br>Average = 0.0 ms |

Schritt 53: Geben Sie in das Feld Ping host or IP address (Host oder IP-Adresse pingen) **192.168.0.26** ein, und klicken Sie auf **Go (Gehe zu)**.

**Hinweis**: Der Status lautet Test Failed (Test fehlgeschlagen), und der Paketverlust beträgt 100%. Das bedeutet, dass alle Hosts, die mit Ports in VLAN1 (Port1-7) verbunden sind, keinen Ping an IP 192.168.0.26 senden können, der sich in VLAN 8 auf Port 8 des RV082 befindet.

| Diagnostic                |                                                          |
|---------------------------|----------------------------------------------------------|
| O DNS Name Lookup         | e Ping                                                   |
| Ping host or IP address : | The table of the Go                                      |
| Status :                  | Test Succeeded                                           |
| Packets :                 | 4/4 transmitted,4/4 received,0 % loss                    |
| Round Trip Time :         | Minimun = 0.9 ms<br>Maximun = 1.2 ms<br>Average = 1.0 ms |

Schritt 54: Geben Sie erneut in das Feld "Ping host" oder "IP address" die ISP-Adresse ein, und klicken Sie auf **Go**.

**Hinweis**: Der Status lautet Test Succeeded (Test erfolgreich), und der Paketverlust beträgt 0 %. Dies bedeutet, dass 192.168.0.1(RV082) den ISP erreichen kann.

| Command Prompt                                                                                                    |   |  |
|----------------------------------------------------------------------------------------------------|---|--|
| Z:>>ping www.google.com                                                                                                    | - |  |
| Pinging www.l.google.com [74.125.87.105] with 32 bytes of data:                                                                                                    | _ |  |
| Reply from 74.125.87.105: bytes=32 time=38ms TIL=53<br>Reply from 74.125.87.105: bytes=32 time=38ms TIL=53<br>Reply from 74.125.87.105: bytes=32 time=38ms TIL=53<br>Reply from 74.125.87.105: bytes=32 time=38ms TIL=53 |   |  |
| Ping statistics for 74.125.87.105:<br>Packets: Sent = 4, Received = 4, Lost = 0 <0% loss),<br>Approximate round trip times in milli-seconds:<br>Minimum = 38ms, Maximum = 38ms, Average = 38ms                           |   |  |
| Z:\>                                                                                                    |   |  |
|                                                                                                    | M |  |

Das obige Bild zeigt, dass die Clients auf RV082 www.google.com erreichen können. Hosts, die mit dem LAN des Consumerrouters verbunden sind und die IP vom DHCP dieses Routers erhalten,

können einen Ping senden und auf das Internet zugreifen.

| Diagnostic                |                                                          |
|---------------------------|----------------------------------------------------------|
| ONS Name Lookup           | Ping                                                     |
| Ping host or IP address : | The state art state                                      |
| Status :                  | Test Failed                                              |
| Packets :                 | 4/4 transmitted,0/4 received,100 % loss                  |
| Round Trip Time :         | Minimun = 0.0 ms<br>Maximun = 0.0 ms<br>Average = 0.0 ms |

Hosts vom LAN des Consumerrouters können keine privaten IPs des RV082 pingen, die sich innerhalb von VLAN1 befinden.

#### Informationen zu dieser Übersetzung

Cisco hat dieses Dokument maschinell übersetzen und von einem menschlichen Übersetzer editieren und korrigieren lassen, um unseren Benutzern auf der ganzen Welt Support-Inhalte in ihrer eigenen Sprache zu bieten. Bitte beachten Sie, dass selbst die beste maschinelle Übersetzung nicht so genau ist wie eine von einem professionellen Übersetzer angefertigte. Cisco Systems, Inc. übernimmt keine Haftung für die Richtigkeit dieser Übersetzungen und empfiehlt, immer das englische Originaldokument (siehe bereitgestellter Link) heranzuziehen.